## **Guest Mobile Check-in Web Portal**

The RoomKeyPMS Mobile feature enables properties to integrate a physically distanced arrival and departure process for their guests.

This is an add-on feature to RoomKeyPMS. Please contact us if you are interested in <u>Mobile</u> <u>Check-In/Out</u>.

Note: This feature is only available on versions of RoomKeyPMS 10.0.0.15 or later.

## **Guest Pre-Arrival Workflow**

Guests will receive a link from the property prior to arrival to complete the registration process. Each property will have customized landing page according to their branding standards. The color of the top bar and logo can be customized directly within RoomKeyPMS. However, the overall layout of the landing page will be similar for all properties.

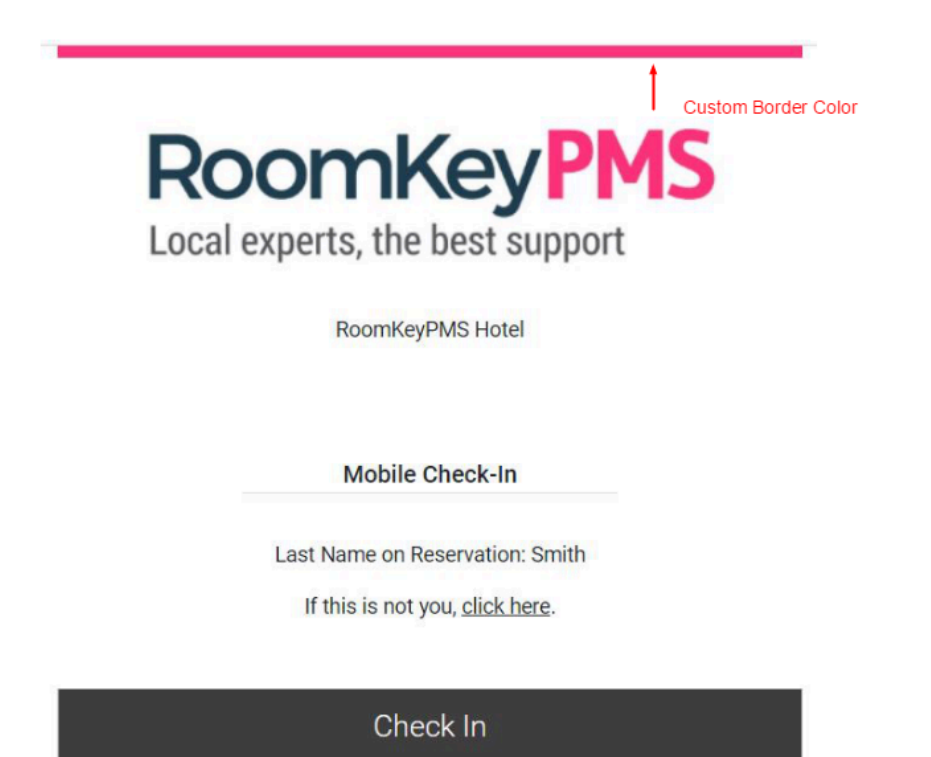

Any details attached to the guest reservation will appear on the next screen. The guest can input any missing data or make any corrections necessary. If there is a correction made to either the first name or last name of the guest, a new profile will be created in RoomKeyPMS. Otherwise, any other fields that are added or modified will be updated to the current guest profile attached to the reservation.

Your Information

To expedite your check-in please verify your information:

| EMAIL (REQUIRED)                    |
|-------------------------------------|
| jbrown@gmail.com                    |
| FIRST NAME                          |
| Jeff                                |
| LAST NAME                           |
| Brown                               |
| PHONE NUMBER                        |
| 604-984-6001                        |
| ADDRESS                             |
| Unit 8152 - 200-375 Water Street    |
| СІТҮ                                |
| Vancouve  Example of spelling error |
| COUNTRY                             |
| Canada                              |
| STATE/PROVINCE                      |
| British Columbia                    |
| ZIP/POSTAL CODE                     |
| V68 0M9                             |

There are additional fields properties may choose to include as part of this process such as loyalty number, marketing opt-in, or vehicle information. These fields will also update to the current guest profile attached to the reservation. The guest can proceed to the next page by selecting **Next**.

| LOYALTY NUMBER (OPTIONAL) |
|---------------------------|
| 2345695                   |
| MARKETING OPT-IN          |
|                           |
| VEHICLE LICENSE PLATE     |
| BVX 559                   |
| VEHICLE MAKE              |
| BMW                       |
| VEHICLE MODEL             |
| SUV                       |
| VEHICLE COLOR             |
| Black                     |
|                           |
| Next                      |
|                           |

Questions? Please call the Front Desk at 1-800-234-5695

The next screen allows the guest to review their reservation details that the property has on file. The standard information will include the arrival date, departure date, room type, number of adults and children. and an overview of their room charge summary.

|               | Reservation Details          |
|---------------|------------------------------|
| ARRIVAL       | Wed, Jun 10, 2020            |
| DEPARTURE     | Sat, Jun 13, 2020            |
| ROOM TYPE     | Standard King                |
| ADULTS        | 2                            |
| CHILDREN      | 0                            |
|               |                              |
|               | ROOM CHARGE SUMMARY          |
|               | All Prices displayed in: CAD |
| Room Charge   | 330.00                       |
| Other Charge  | 0.00                         |
| Tax           | 16.50                        |
| Total Charges | 346.50                       |
| Credits       | 0.00                         |
| Balance Due   | 346.50                       |

An additional option properties can customize is to display the daily rate breakdown. Before the guest can proceed to the next page, each guest must accept the Terms and Conditions. This can either be done by selecting the tick box or selecting **Terms and Conditions**.

| DAILY RATE                        |        |  |  |  |  |  |  |  |
|-----------------------------------|--------|--|--|--|--|--|--|--|
| Wed, Jun 10, 2020                 | 110.00 |  |  |  |  |  |  |  |
| Thu, Jun 11, 2020                 | 110.00 |  |  |  |  |  |  |  |
| Fri, Jun 12, 2020                 | 110.00 |  |  |  |  |  |  |  |
| I ACCEPT ALL TERMS AND CONDITIONS |        |  |  |  |  |  |  |  |

Next

Back to Your Information

Questions? Please call the Front Desk at 1-800-234-5695

After selecting either option, an overlay window will appear displaying the Terms and Conditions. The text displayed can be fully customized by the property or can pull the default Reg Card note in RoomKeyPMS. The guest will be required to sign using the touch screen on a mobile device to acknowledge the Terms and Conditions. Once the guest has signed, they can select **Accept** to proceed or **Clear** to re-input their signature. The window will automatically close once the signature is accepted.

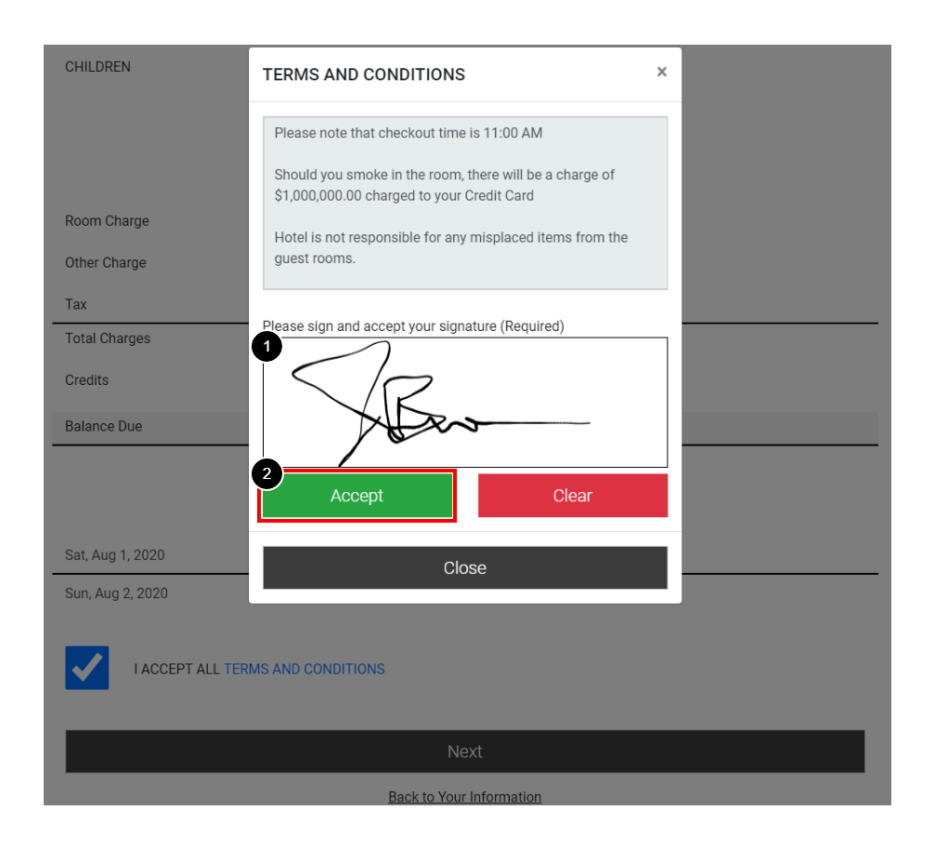

Once the guest has reviewed and acknowledged the Terms and Conditions, the tick box will be marked as checked. The guest is now able to proceed to the next page by selecting Next. If there are any discrepancies with the reservation details, properties can choose to include a customized footer at the bottom of the screen with instructions on how to contact the property.

DAILY RATE

| Wed, Jun 10, 2020 | 110.00 |
|-------------------|--------|
| Thu, Jun 11, 2020 | 110.00 |
| Fri, Jun 12, 2020 | 110.00 |

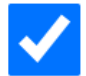

I ACCEPT ALL TERMS AND CONDITIONS

| Next                     |
|--------------------------|
| Back to Your Information |

Custom Footer \_\_\_\_\_ Questions? Please call the Front Desk at 1-800-234-5695

The next page allows the guest to add their credit card information or indicate if they will be providing an alternative form of payment.

|                                                           | Payment                                                                                       | Details                          |                  |
|-----------------------------------------------------------|-----------------------------------------------------------------------------------------------|----------------------------------|------------------|
|                                                           | T dynient i                                                                                   |                                  |                  |
| BALANCE DUE                                               |                                                                                               | 2                                | 30.00            |
| Your credit card w<br>\$100.00 for incide                 | vill be authorized for the in<br>entals.                                                      | idicated amount pli              | us an additional |
|                                                           | Add Credit Card                                                                               | for Payment                      |                  |
|                                                           |                                                                                               |                                  |                  |
| USING ALTERNAT                                            | E PAYMENT                                                                                     |                                  |                  |
| USING ALTERNAT<br>We do not accept<br>please click the cl | E PAYMENT<br>cash. However, if you hav<br>heckbox above to proceed                            | e an alternative for<br>I.       | m of payment,    |
| USING ALTERNAT<br>We do not accept<br>please click the cl | TE PAYMENT<br>cash. However, if you hav<br>heckbox above to proceed<br>Nex                    | e an alternative for<br>I.       | m of payment,    |
| USING ALTERNAT<br>We do not accept<br>please click the ch | TE PAYMENT<br>cash. However, if you hav<br>heckbox above to proceed<br>Nex<br>Back to Reserva | e an alternative for<br>I.<br>tt | m of payment,    |

Clicking "Add Credit Card for Payment" opens a secure box for the guest to enter details.

| Cardholder Name                      |                 |  |  |  |  |  |  |
|--------------------------------------|-----------------|--|--|--|--|--|--|
| Cardholder Name                      | Cardholder Name |  |  |  |  |  |  |
| Card Number                          |                 |  |  |  |  |  |  |
| Card Number                          |                 |  |  |  |  |  |  |
| Expiration                           |                 |  |  |  |  |  |  |
| Month ~                              | Year V          |  |  |  |  |  |  |
| Card Security Code<br>(what's this?) |                 |  |  |  |  |  |  |
| Code                                 |                 |  |  |  |  |  |  |

Once the payment information is complete, the guest will be asked to provide identification in the form of a picture of the ID and a picture of themselves. They can opt to instead provide ID at the front desk.

|                                                               | Identification                                                                       |                                             |
|---------------------------------------------------------------|--------------------------------------------------------------------------------------|---------------------------------------------|
| This identification will be u<br>keys. Please note, these pic | used to verify your identity prior<br>tures will be deleted from our s<br>check-out. | to issuing your room<br>ystem immediately a |
| Photo Identification                                          |                                                                                      | 0                                           |
| Picture of Yourself                                           |                                                                                      | Ø                                           |
|                                                               |                                                                                      |                                             |
| Devide ID at Deveate                                          |                                                                                      |                                             |

The next page will provide the guest the opportunity enter the expected arrival time to the hotel - below this field the check-in time is stated as configured by the property. In addition, the

guest can advise the property of any requests or comments. This information will add a reservation note in RoomKeyPMS and trigger a notification to the property via a task in the Message Centre. The guest can complete their pre-arrival process by selecting **Complete**.

| RoomKeyPMS<br>Local experts, the best support                                        |
|--------------------------------------------------------------------------------------|
| RoomKeyPMS Hotel                                                                     |
| Arrival Details                                                                      |
| Please select your expected arrival time<br>05:45 PM O<br>Check-in begins at 3:00 PM |
| 2 Additional Comments                                                                |
| Request for dinner reservation for 2 people at the hotel's restaurant for 6:30 PM.   |
|                                                                                      |
| Complete                                                                             |
| Back to Reservation Details                                                          |
| Questions? Please call the Front Desk at 1-800-234-5695                              |

The guest will receive a final landing page to advise that the pre-arrival process has successfully been completed. Properties have the ability to customize a note advising guests of any hotel arrival instructions.

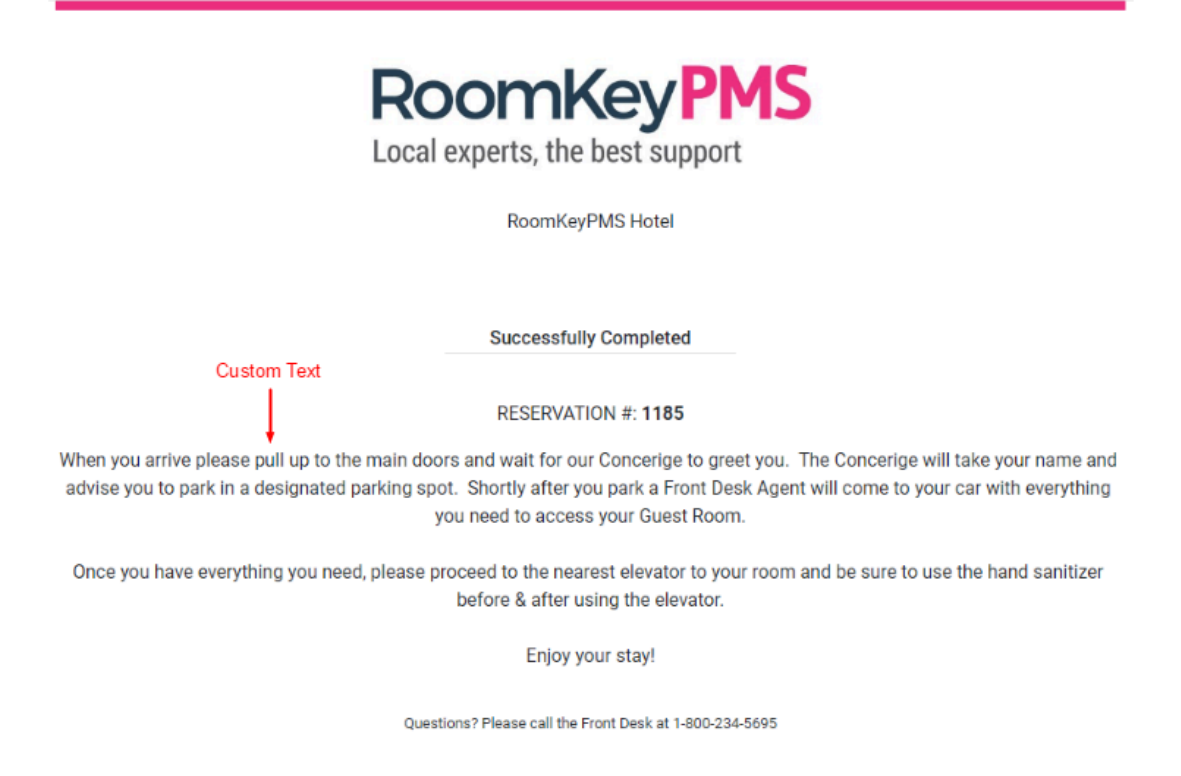

## Immediate Updates in RoomKeyPMS

All modifications to reservation details will be updated immediately in RoomKeyPMS. If the reservation is currently open, any pertinent information will update as soon as the screen is refreshed. All clerks attached to the Mobile Notifications Department in the Clerks module will receive a notification via a task in the Message Centre that a mobile check-in has been completed along with any new or updated information.

| R    |             |           |                      |                                     |                 |                 |            | Roor       | nKeyP | IS RoomKeyPMS Hotel          |                                                 |                                  | -                                   | o x |
|------|-------------|-----------|----------------------|-------------------------------------|-----------------|-----------------|------------|------------|-------|------------------------------|-------------------------------------------------|----------------------------------|-------------------------------------|-----|
|      |             |           |                      |                                     |                 |                 |            |            |       |                              |                                                 |                                  |                                     |     |
| Fron | t Desk Tra  | nsactions | s Reservations Repo  | orts System Configuration Operation | s Export/Import | Search Help     |            |            |       |                              |                                                 |                                  |                                     |     |
| [    | 1           | e.        | l 🦾                  |                                     |                 |                 | -0         | 1          |       |                              |                                                 |                                  |                                     |     |
| W    | (alk-In     | New R     | tes. Check-In        | Change Res. Cancel Res              | servation Confi | rmation Reg Car | rd Post Ch | arges Post | Payme | it                           |                                                 |                                  |                                     |     |
|      |             | Room      | Room Type            | Name                                | ▶ Date In       | Date Out        | ResiD Ra   | ite d      | dit C | d Rate code                  |                                                 | ~                                | In-House                            |     |
| -    | , — С<br>Бì | 401       | EKS                  | Raldwin Edward                      | 6/10/2020       | 6/11/2020       | 1149       | \$313.00   | 2     | 0 Evnedia Elach Sale Prenaid |                                                 |                                  | Arrivals                            |     |
|      | Ð           | 404       | 500                  | Ball, Lily                          | 6/10/2020       | 6/17/2020       | 1154       | \$100.00   | 2     | 0 Expedia Hotel Collect      |                                                 | - 1                              | Departures                          |     |
| >    |             |           | SK                   | Brown, Jeff                         | 6/10/2020       | 6/13/2020       | 1185       | \$110.00   | 2     | 0 *Best Available Rate       |                                                 | - 1                              | Reservations                        |     |
|      | Ē           | 210       | SK                   | Daly, Ben                           | 6/10/2020       | 6/12/2020       | 1148       | \$110.00   | 2     | 0 Expedia Hotel Collect      |                                                 | _                                | Checked Out                         |     |
|      |             | 305       | DQQ                  | Dennis, Evan                        | 6/10/2020       | 6/15/2020       | 1141       | \$125.00   | 2     | 0 *Best Available Rate       |                                                 | - 1                              | No-Shows                            |     |
|      |             | 302       | SK                   | Gibson, Lewis                       | 6/10/2020       | 6/18/2020       | 1127       |            | 2     | 0 Tourico Rate               |                                                 | - 1                              | Cancelled                           |     |
|      | Ð           | 209       | DQQ                  | Marshall, Isobel                    | 6/10/2020       | 6/11/2020       | 1144       | \$112.50   | 2     | 0 ABC Company                |                                                 | - 1                              | Wait List                           |     |
|      | B           | 205       | DQQ                  | McDonald, Naomi                     | 6/10/2020       | 6/11/2020       | 1116       | \$100.00   | 2     | 0 Corporate Preferred Rate   |                                                 | - 1                              | Tape Chart                          |     |
|      |             | 307       | DK                   | Rowe, Bethany                       | 6/10/2020       | 6/12/2020       | 1132       |            | 2     | 0 JacTravel Rate             |                                                 | - 5                              |                                     |     |
|      | ₿           |           | SK                   | Tam, William                        | 6/10/2020       | 6/13/2020       | 1184       | \$110.00   | 2     | 0 *Best Available Rate       |                                                 |                                  |                                     |     |
|      | Ð           | 212       | SQQ                  | Taylor, Katie                       | 6/10/2020       | 6/15/2020       | 1150       | \$100.00   | 2     | 2 Expedia Hotel Collect      |                                                 |                                  |                                     |     |
|      |             | 309       | DQQ                  | Ward, Joe                           | 6/10/2020       | 6/11/2020       | 1145       | \$125.00   | 2     | 0 *Best Available Rate       |                                                 |                                  |                                     |     |
|      |             | 411       | EKS                  | White, Grace                        | 6/10/2020       | 6/22/2020       | 1151       | \$302.00   | 2     | 0 AARP Rates                 |                                                 |                                  |                                     |     |
|      |             |           |                      |                                     |                 |                 |            |            |       |                              |                                                 |                                  |                                     |     |
|      |             |           |                      |                                     |                 |                 |            |            |       |                              |                                                 |                                  |                                     |     |
|      | Guest Inf   | 0         | Folio                |                                     |                 |                 |            |            |       |                              |                                                 |                                  |                                     |     |
|      |             |           |                      |                                     |                 |                 |            |            |       |                              |                                                 | Guarantee                        | to Credit Card                      |     |
|      | 1           | Title:    |                      | Client Type:                        | Leisure         |                 |            |            |       |                              |                                                 | oduruntet                        | to oreart oura                      |     |
|      | First na    | ime: Je   | eff                  | Rate Code:                          | *Best Available | Rate            |            |            |       |                              | Guest Note:<br>Request for a high fic           | or and room a                    | way from                            |     |
| s    | treet addr  | ess: Ur   | nit 8152 - 200-375 W | ater Street Vehicle License:        | BVX 559         |                 |            |            |       |                              | elevator.                                       |                                  |                                     |     |
|      |             |           |                      | Reservation Data Updates            |                 |                 |            |            |       |                              |                                                 |                                  |                                     |     |
|      | 5           | tate Br   | itish Columbia       | Expiry (mm/yy):                     | VISA<br>06 /25  |                 |            |            |       |                              |                                                 |                                  |                                     |     |
|      | Cou         | ntry: Ca  | anada                | Card Number:                        | ***********     | 111             |            |            |       |                              | Reservation note:                               |                                  |                                     |     |
|      |             | Zip Vé    | 6B 0M9               | Card Holder:                        | Jeff Brown      |                 |            |            |       | A                            | Arrival Notes / Requests Ny flight is scheduler | d to arrive at the hotel at appr | e airport at 5:20<br>primately 5:45 |     |
|      | Teleph      | one: 60   | 04-984-6001          | Travel Agency:                      |                 |                 |            |            |       |                              | PM. Request for dian<br>the batelic rectaurant  | er reservation                   | s for 2 people at                   |     |
|      | Mo          | bile:     | rown@gmail.com       |                                     |                 |                 |            |            |       |                              | the noters restaurant                           | 101 0.30 F.M.                    |                                     |     |
|      | E-1         | nan. ju   | rown@gmail.com       |                                     |                 |                 |            |            |       |                              |                                                 |                                  |                                     |     |
|      |             |           |                      |                                     |                 |                 |            |            |       |                              |                                                 |                                  |                                     |     |
|      |             |           |                      |                                     |                 |                 |            |            |       |                              |                                                 |                                  |                                     |     |

ADMIN, RSI

10-Jun-2020 01:44 PM